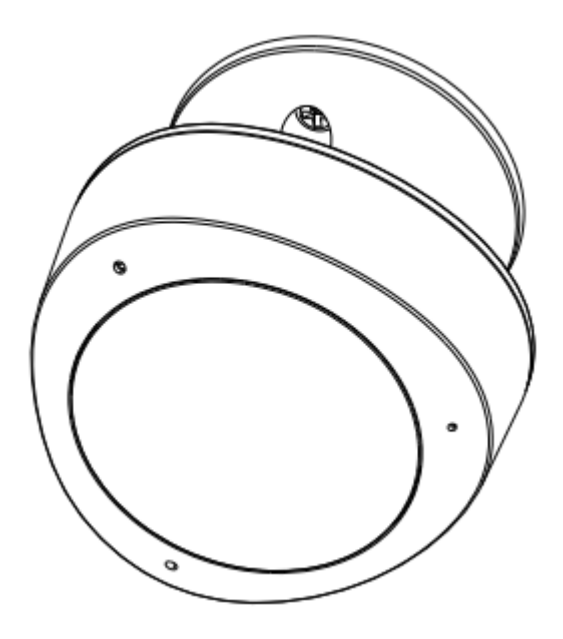

Motion Sensor User Manual

HKSWL-MS08

# 1. PRODUCT OVERVIEW

HKSWL-MS08 is a Wi-Fi based PIR sensor. You can check the device status, battery level, alarm record and even receive push notification via APP when it detects someone or animal moving within the detection range.

- 2. PRODUCT FEATURES
- Digital PIR sensor with low power consumption and strong anti-interference performance;
- Standard 2.4G wireless Wi-Fi communication technology, two methods for Wi-Fi inclusion, EZ and AP;
- 2x123A batteries operated or USB powered;
- Compliant with CE,FCC and RoHS ;
- Elegant design and flexible installation;
- Low battery alert and alarm push notification on APP;
- Immediate report when vibration triggered ;

### 3. PRODUCT STRUCTURE

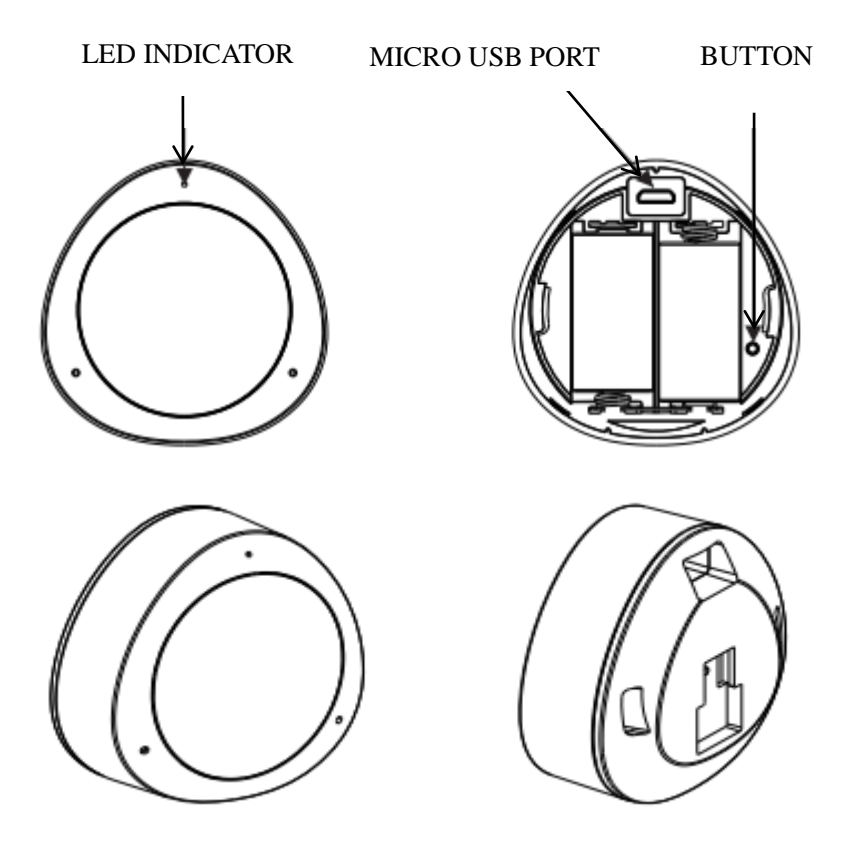

### Definition of LED Indicator

| AP Mode | LED indicator blink slow in blue |
|---------|----------------------------------|
| EZ Mode | LED indicator blink fast in blue |

### **Button Instruction**

| In the     | Press and hold the Button for 5s then release, resume to default |
|------------|------------------------------------------------------------------|
| network    | setting, then it enters into EZ inclusion mode                   |
| Out of the | Press and hold the Button for 5s then release to switch EZ/AP    |
| network    | mode                                                             |

Note:

- 1. In the network: Device has been included into the network.
- 2. Out of the network: Device is in the status of default setting , never configured Wi-Fi

# 4. SPECIFICATIONS

| Power supply                        | 6V:2*CR123A or 5V USB   |
|-------------------------------------|-------------------------|
| Working current                     | 80mA                    |
| Standby current                     | 40uA                    |
| Battery Capacity                    | 1300mAh                 |
| Detection Distance                  | 8m                      |
| Detection Angle                     | 120°                    |
| Sensitivity Level                   | 8                       |
| Wireless transmitting and receiving | 24011-2492011-          |
| frequency                           | 2.4GH2—2.483GHZ         |
| network protocol supported          | IEEE802.11 b/g/n        |
| Encryption type                     | WEP/TKIP/AES,WPS        |
| Transmitting power                  | 802.11b: +15dBm@ 11Mbps |
|                                     | 802.11g: +15dBm@ 54Mbps |
|                                     | 802.11n: +13dBm@ MCS7   |
| working temperature                 | -10 ~ +40°C             |
| Storage temperature                 | -20~+60°C               |
| Relative humidity                   | 8~80%RH                 |

# 5. INSTALLATION

(1) Power on (battery or USB).

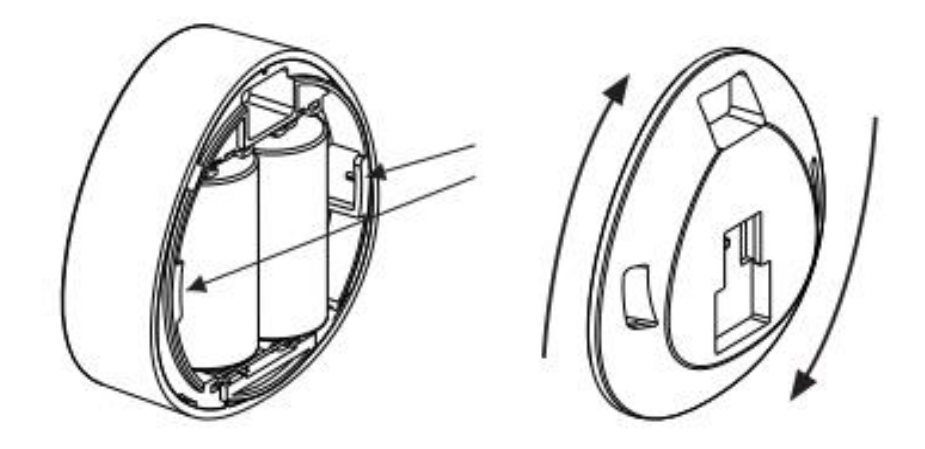

(2) Install the sensor's holder in desired location with crews or 3M glue.

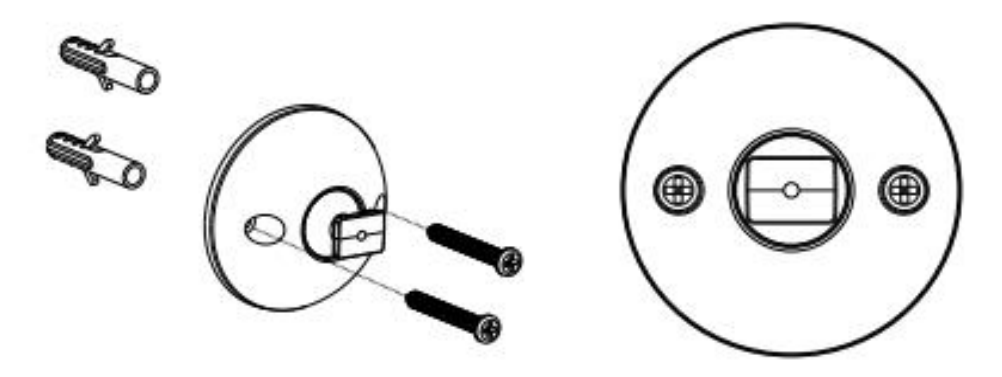

(3) Insert the multi-sensor into its holder.

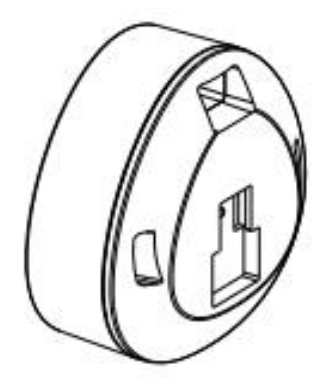

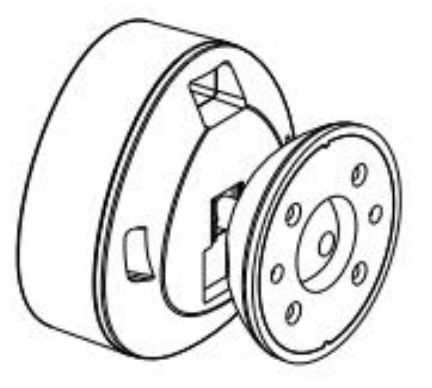

# 6. Download app

Scanning following QR codes to download APP for Android and IOS System.

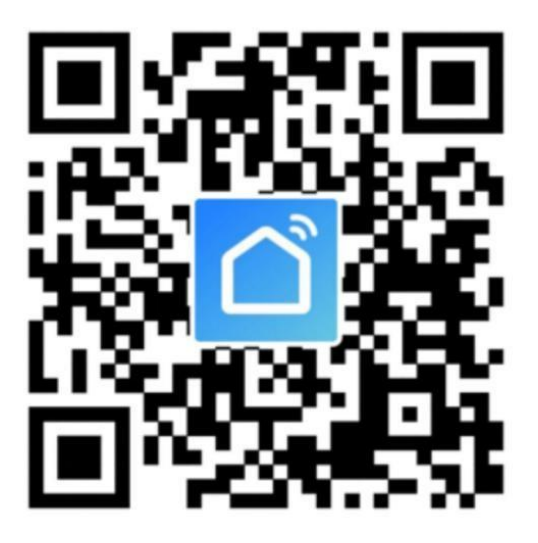

iOS & Android

# 7. Registration

Open the APP and type your mobile number or email address, and then confirm password to complete the registration.

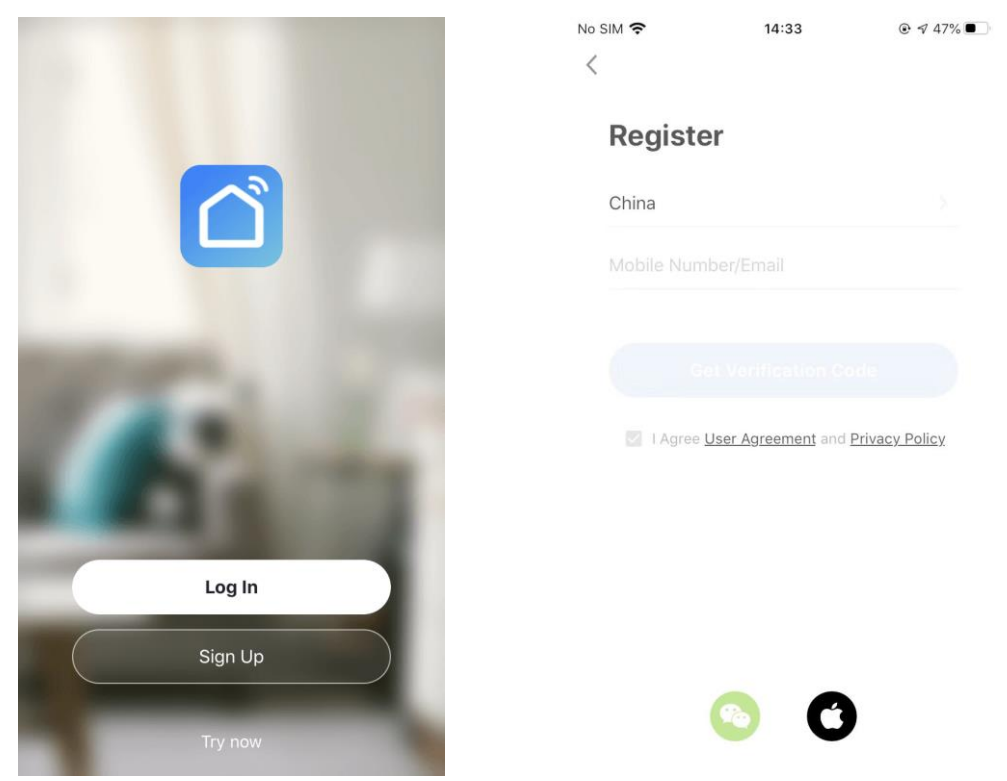

# 8. Add Devices

8.1 Click"Add Device"or "+"upper right, and then select the "Security & Sensors" and

| No SIM 🗢 19:25          | € 🕫 84% 🔳        | No SIM 奈                 | 19:2                   | 6                  | ֎ ⋪ 74% 🔳 | No SIM 🗢  | 19:26                   | <ul><li> 4 72%</li></ul> |
|-------------------------|------------------|--------------------------|------------------------|--------------------|-----------|-----------|-------------------------|--------------------------|
| My Home Y               | 0 🕀              | <                        | Add Manually           | Auto Scan          | Ξ         | Cancel    |                         |                          |
| Set your home location  | Home             | Electrician              | •                      | ۵                  |           | Select    | 2.4 GHz W<br>d enter pa | i-Fi Network<br>ssword.  |
|                         |                  | Lighting                 | (BLE)                  | (BLE)              | (BLE)     | If your W | 'i-Fi is 5GHz, p        | lease set it to be       |
| All Devices Living Room | Master Bedrooi 🚥 | Large Home<br>Appliances | Ω                      |                    |           | 2.4002.   | common route            | r setting method         |
|                         |                  | Small Home<br>Appliances | U-shaped Lock<br>(BLE) | Lock Box<br>(BLE)  |           |           | U                       |                          |
|                         |                  | Kitchen                  |                        | Safe Box —         |           | <u>.</u>  | 2.4 <sub>GHz</sub>      | - 5 <sub>GHz</sub>       |
|                         |                  | Appliances               |                        | Mile.              |           |           |                         |                          |
|                         |                  | Security<br>& Sensors    | Safe Box<br>(Wi-Fi)    | Safe Box<br>(BLE)  |           | ाот-      | Test                    | 4                        |
| No devices              |                  | Exercise<br>& Health     |                        | Sensor             |           | A Pass    | sword                   |                          |
| Add Device              |                  | Video<br>Surveillance    | *                      | *                  | *         |           |                         |                          |
|                         |                  | Gateway<br>Control       | Sensor<br>(Wi-Fi)      | Sensor<br>(Zigbee) | (BLE)     |           | Next                    |                          |
| φ.                      | Ø                | Energy                   | Sensor                 | Sensor<br>(ather)  |           |           |                         |                          |

#### "Sensor(Wi-Fi)"next, input the Wi-Fi password. Click "Next".

#### 8.2 EZ Mode

Power on, the blue indicator flashes one time ,then the blue LED indicator will blink fast(if not, press and hold the button for 5S time), enter the EZ mode, click the "Confirm indicator rapidly blink", and click "Next", it will Adding device, once it is connected successfully, click "Done" upper right and switch to the device main interface.

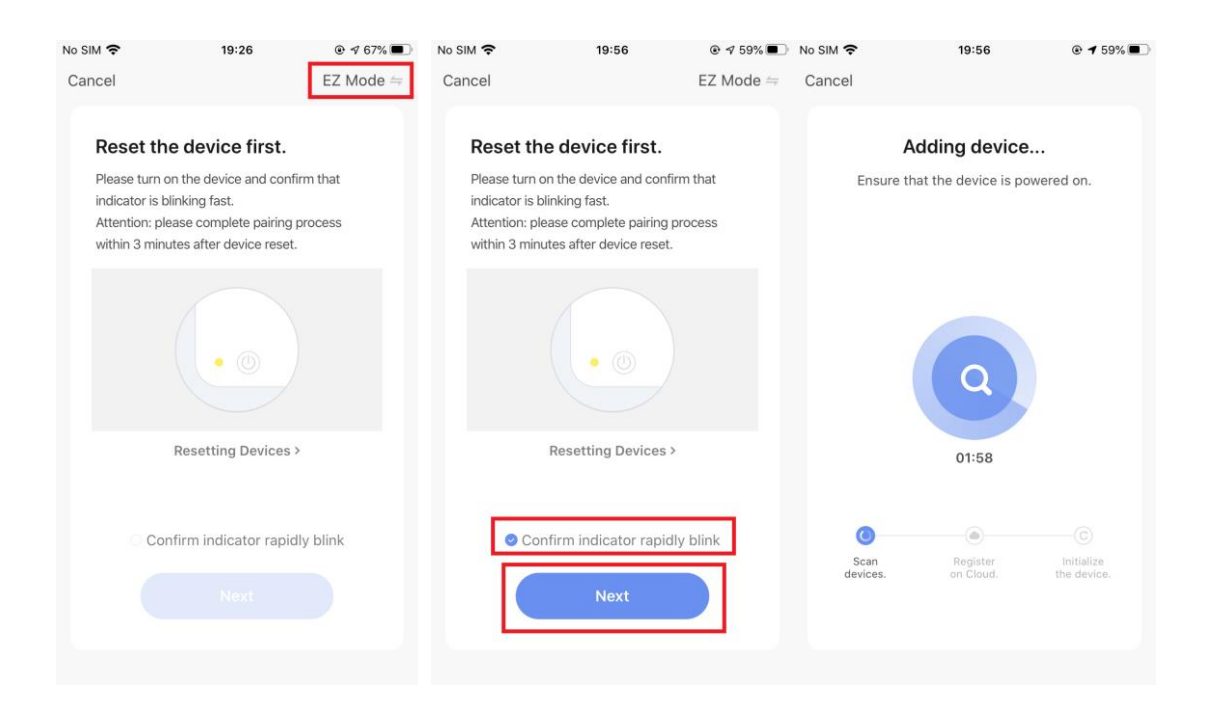

| No SIM 奈        | 19:59                             |         | No SIM 🗢    | 19:59<br>Motion Sensor | © 4 56% 💷<br>🟒 |
|-----------------|-----------------------------------|---------|-------------|------------------------|----------------|
| Added.          |                                   |         |             |                        |                |
| Motic<br>Device | on Sensor 🖉<br>added successfully |         |             |                        |                |
| Living Room     | Master Bedroom                    |         |             |                        |                |
| Second Bedroo   | Dining Room                       | Kitchen |             |                        |                |
| Study Room      |                                   |         |             |                        |                |
|                 |                                   |         |             |                        |                |
|                 |                                   |         |             |                        |                |
|                 |                                   |         |             |                        |                |
|                 |                                   |         |             |                        |                |
|                 |                                   |         |             |                        |                |
|                 |                                   |         | ل<br>Histor | y Setting              | 90%            |

# 8.3 AP Mode

Power on, the blue indicator flashes one time , then the blue LED indicator will blink fast and hold the button for 5S time, then the LED indicator will blink slowly in blue, Select "AP Mode" upper right, click "Confirm indicator slowly blink" and "Next", then click "Go to Connect".

| No SIM 🗢                   | 20:20               | @ ⋪ 56% 🔳    | No SIM 🗢                  | 20:20                    | @ ⋪ 56% 🔳                     | No SIM 🗢                   | 20:20                      | € 🕫 56% 🔳    |
|----------------------------|---------------------|--------------|---------------------------|--------------------------|-------------------------------|----------------------------|----------------------------|--------------|
| Cancel                     |                     | EZ Mode 🖘    | Cancel                    |                          | $AP\;Mode \rightleftharpoons$ | Cancel                     |                            |              |
| Reset the Please turn on t | devi 🖌 Ez           | Mode Default | Reset th<br>Please turn o | e device first.          | m that                        | Connect<br>device's        | your mobile ph<br>hotspot  | one to the   |
| indicator is blink         | king fa: Al         | PMode        | indicator is b            | linking slowly.          | 100000                        | 1. Connect 1<br>shown belo | the phone to the ho<br>w.  | ispot        |
| within 3 minute            | s after device rese | t.           | within 3 min              | utes after device reset. | TUCESS                        | ••••• Carrie               | r ❤ 下午2:48<br>S Wi-Fi      |              |
| (                          |                     |              |                           |                          |                               | Wi-Fi                      | tLife-XXXX                 | <b>○</b>     |
| ļ                          | •                   |              |                           |                          |                               | SL-XX                      | xxx                        |              |
| R                          | esetting Devices    | >            |                           | Resetting Devices >      |                               | home                       | 2                          | <b>▲ 〒</b> ① |
|                            |                     |              |                           |                          | _                             | 2. Go back<br>add devices  | to the app and conti<br>5. | nue to       |
| Confir                     | m indicator rapi    | dly blink    | 🛇 Co                      | nfirm indicator slowly   | y blink                       |                            |                            |              |
|                            |                     |              |                           | Next                     |                               |                            | Go to Connect              |              |
|                            |                     |              |                           |                          |                               |                            |                            |              |

Open the smartphone Wi-Fi list, select SmartLife-XXXX, and get back when connected successfully, it will Adding device, Once it is connected successfully, click "Done" upper right and switch to the device main interface.

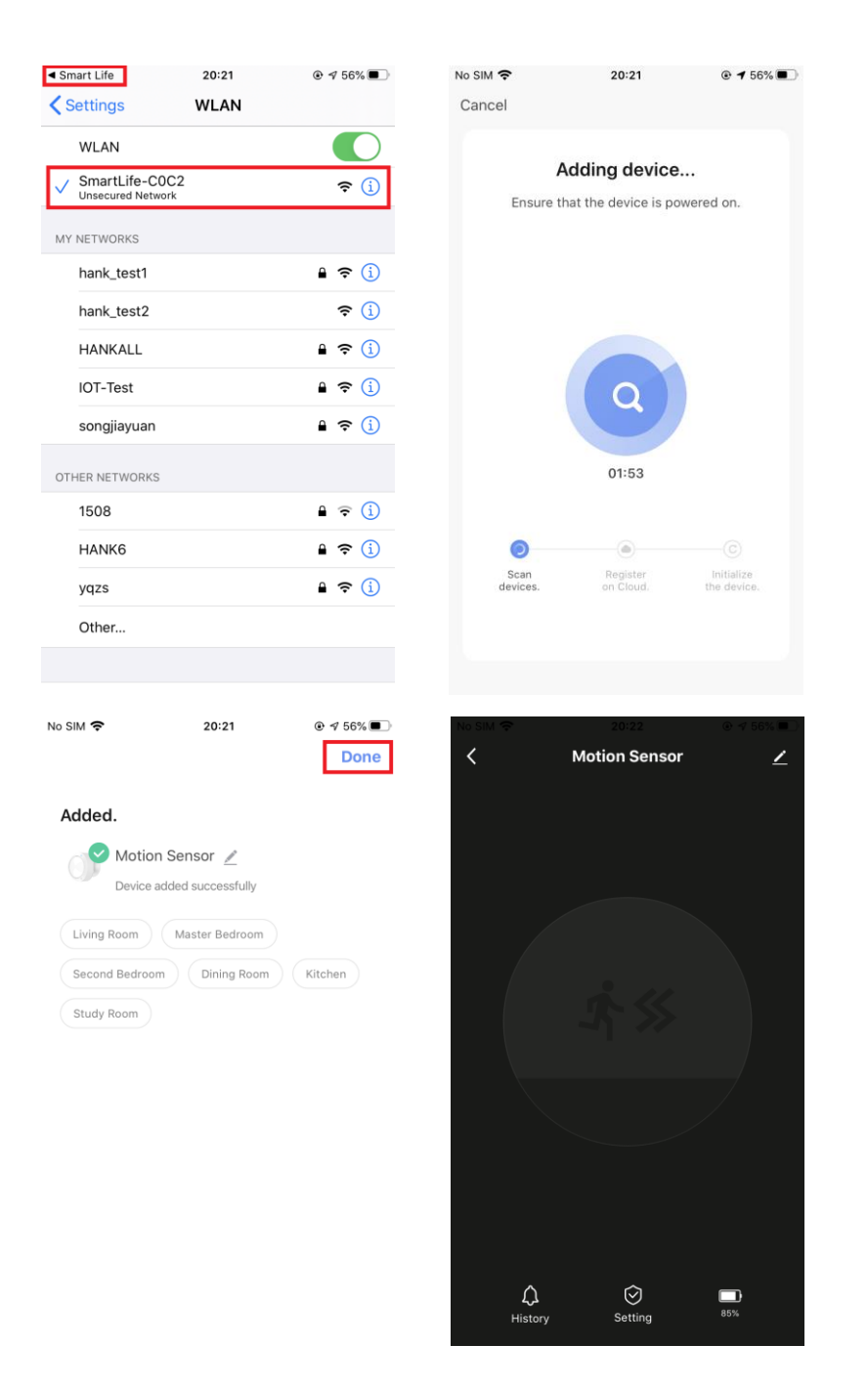

### 9. Device working condition

#### 9.1 Motion Detected

When it detects someone or animal moving within the detection range, the device main interface would make a difference and push notification.

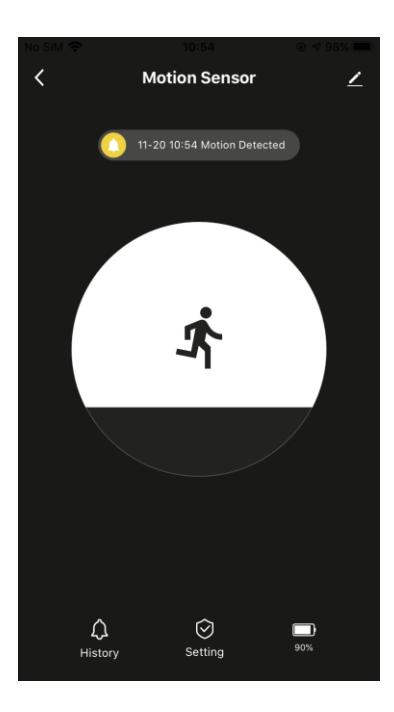

#### 9.2 Tampered alarm

When it is tampered, the device main interface would make a difference and push Tampered alarm notification.

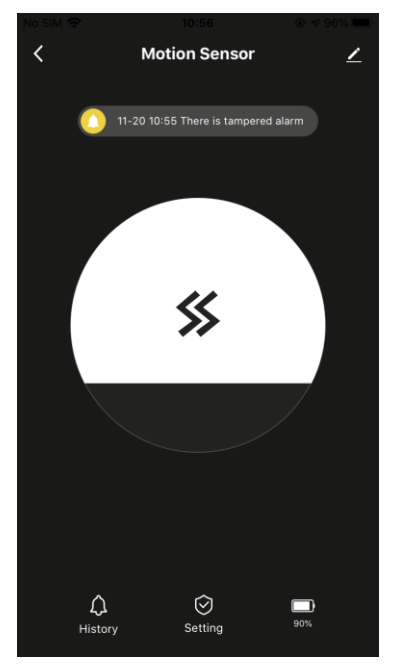

### 9.3 Motion Detected and Tampered alarm

If it is tampered and detects someone or animal moving within the detection range at the same time, the device main interface would make a difference and push Tampered alarm notification.

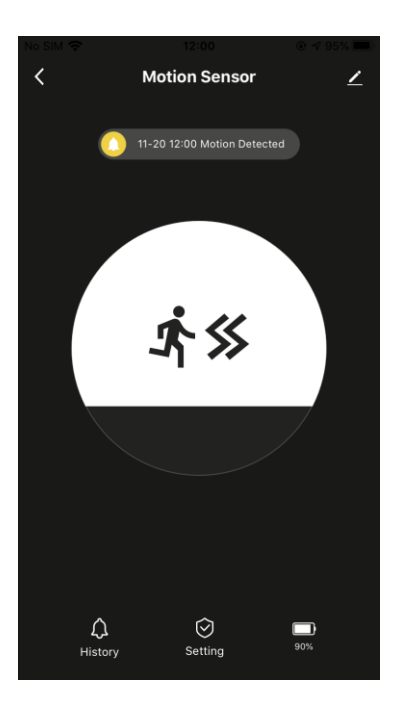

# **10. Delete devices**

Click the upper right on the device main interface, and click "Remove Device", select "Disconnect" and then click "Confirm" to remove this device from APP. Select "Disconnect and wipe data" and then click "Confirm" to remove this device from APP and all related data will be wiped.

| No SIM 🔶 | 13:38                       | ● ◀ 93% (■) | No SIM 🗢     | 13:38      |                          | No SIM 🗢    | 13:39         |                        |
|----------|-----------------------------|-------------|--------------|------------|--------------------------|-------------|---------------|------------------------|
| <        | Motion Sensor               | 2           |              |            |                          | < O         |               |                        |
|          | 11-20 12:14 Motion Detected | ł           | Alexa        | IFTTT      |                          | Alexa       | IFTTT         |                        |
|          |                             |             | Others       |            |                          | Others      |               |                        |
|          |                             |             | Share Device | е          | >                        | Share Devic | е             |                        |
|          |                             |             | Create Grou  | р          | >                        | Create Grou | p             |                        |
|          |                             |             | FAQ & Feed   | back       | >                        | FAQ & Feed  | back          |                        |
|          |                             |             | Add to Home  | e Screen   | >                        | Add to Hom  | e Screen      |                        |
|          |                             |             | Check Devic  | e Network: | Check Now $\geq$         | Check Devic | e Network     | Check Now >            |
|          |                             |             | Device Upda  | ate        | No updates available $>$ | Device Und: | ate           | No undates available 🔌 |
|          |                             |             |              | _          |                          |             | Disconne      | ect                    |
|          |                             |             |              | Remove D   | evice                    | D           | isconnect and | wipe data              |
|          | ↓ ⊘<br>listory Setting      | 90%         |              |            |                          |             | Cancel        |                        |

| No SIM 🗢 13:39 @ 4 93% 🖚)<br>Alexa IFTT                                                                                                    | No SIM 🗢 13:39 @ 47 93% 🖚)<br><<br>Alexa IFTTT                                                                                                    |
|----------------------------------------------------------------------------------------------------|----------------------------------------------------------------------------------------------------|
| Others Share Device                                                                                                    | Others Share Device                                                                                                    |
| C Are you sure you want to disconnect<br>this device? ><br>After the device is disconnected, all<br>related "Automated" scenes and "Tap to<br>run" scenes will be deleted.<br>Ar<br>Cancel Confirm<br>Check Device Network Check Now > | C Are you sure you want to disconnect this device and wipe data?<br>The device will be removed from the device list and reset to factory settings.<br>All related data will be wiped.<br>A Cancel Confirm<br>Check Device Network Check Now > |
| Device Update No updates available >                                                                                                    | Device Update No updates available >                                                                                                    |
| Remove Device                                                                                                    | Remove Device                                                                                                    |

# **11. FCC NOTICE**

This device complies with part 15 of the FCC Rules. Operation is subject to the following two conditions:

(1) This device may not cause harmful interference

(2) This device must accept any interference received, including interference that may cause undesired operation.

The manufacturer is not responsible for any radio or TV interference caused by unauthorized

modifications or change to this equipment. Such modifications or change could void the user's

authority to operate the equipment.

This equipment has been tested and found to comply with the limits for a Class B digital device, pursuant to part 15 of the FCC Rules. These limits are designed to provide reasonable protection against harmful interference in a residential installation. This equipment generates, uses and can radiate radio frequency energy and, if not installed and used in accordance with the instructions, may cause harmful interference to radio communications. However, there is no guarantee that interference will not occur in a particular installation. If this equipment does cause harmful interference to radio or television reception, which can be determined by turning the equipment off and on, the user is encouraged to try to correct the interference by one or more of the following measures:

- -- Reorient or relocate the receiving antenna.
- -- Increase the separation between the equipment and receiver.

-- Connect the equipment into an outlet on a circuit different from that to which the receiver is connected.

-- Consult the dealer or an experienced radio/TV technician for help.

This equipment complies with FCC radiation exposure limits set forth for an uncontrolled environment. This equipment should be installed and operated with minimum distance 20cm between the radiator & your body.